## **Boletim Técnico**

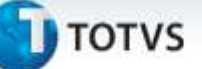

### Avaliação de Execução de Contratos para todos os itens da planilha

| Produto  | : | Microsiga Protheus <sup>®</sup> Gestão de Contratos Versão 11 |                    |   |          |
|----------|---|---------------------------------------------------------------|--------------------|---|----------|
| Chamado  | : | тнјотх                                                        | Data da publicação | : | 26/06/13 |
| País(es) | : | Brasil                                                        | Banco(s) de Dados  | : | Todos    |

Implementada melhoria com a criação do parâmetro MV\_USAITM relacionado com a rotina Avaliação de Execução de Contratos (CNTA180) em que após selecionar a opção Avaliação por Contrato, permite gravar a data de avaliação para todos os itens de todas as planilhas relacionadas a este contrato.

# Importante

A gravação da data de Avaliação para todos os itens de todas as planilhas relacionadas ao contrato em avaliação será considerada após a ativação do parâmetro **MV\_USAITM** e somente para as novas **Avaliações no Contrato.** Esta melhoria não é automática para contratos já avaliados.

Para o funcionamento correto deste processo, deve ser executado o compatibilizador **CNTAUPD34** conforme informações contidas no boletim técnico **Avaliação de Contratos** implementado pelo chamado **SDBTRX**.

#### Procedimento para Implementação

Para viabilizar essa melhoria, é necessário aplicar o pacote de atualizações (Patch) deste chamado.

#### Procedimento para Configuração

1. No **Configurador (SIGACFG)** acesse **Ambientes/Cadastros/Parâmetros (CFGX017)**. Crie o parâmetro a seguir:

| Nome      | MV_USAITM                                                                                                   |
|-----------|----------------------------------------------------------------------------------------------------|
| Тіро      | C – Caracter                                                                                                |
| Conteúdo  | 1                                                                                                    |
| Descrição | Considera a Avaliação de Execução de Contratos para todos os itens da<br>planilha (SIGAGCT)? 1=SIM ou 2=Não |

0

Este documento é de propriedade da TOTVS. Todos os direitos reservados.

## **Boletim Técnico**

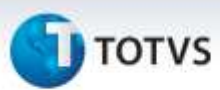

#### Procedimentos para Utilização

 No módulo Gestão de Contratos (SIGAGCT) acesse Atualizações / Contratos / Avaliação de Contrato (CNTA180).

O Sistema apresenta a janela de contratos que são avaliados conforme o cadastro efetuado pelo usuário com permissão para avaliar;

- 2. Posicione o cursor em um contrato e clique em Avaliar;
- 3. Informe a opção de avaliação por Contrato;
- 4. Na tela de Avaliação, clique em Incluir e preencha os campos do painel Dados da Avaliação;
- 5. Insira as informações que compõe a avaliação do contrato;
- Pelo campo Cod.Ocorrenc. pode-se realizar o cadastro de Tipos de Ocorrências (CNTA190) e associálas às respectivas avaliações.
- 7. Confirme o cadastro da Avaliação.
- Em Avaliações utilize visualizar o Código da Avaliação e o Código do Usuário associados aos comentários. Os campos Nr. Planilha, Cod. Produto e Desc. Produto apresentam as mesmas informações exibidas nestes campos.

### Informações Técnicas

| Tabelas Utilizadas    | CN9 – Contratos<br>CNA – Planilha<br>CNB – Itens da Planilha |
|-----------------------|--------------------------------------------------------------|
| Rotinas Envolvidas    | CNTA180 – Avaliação de Execução de Contratos                 |
| Sistemas Operacionais | Windows <sup>®</sup> /Linux <sup>®</sup>                     |

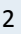